## Tax Administration

## 4. Calculate Interest

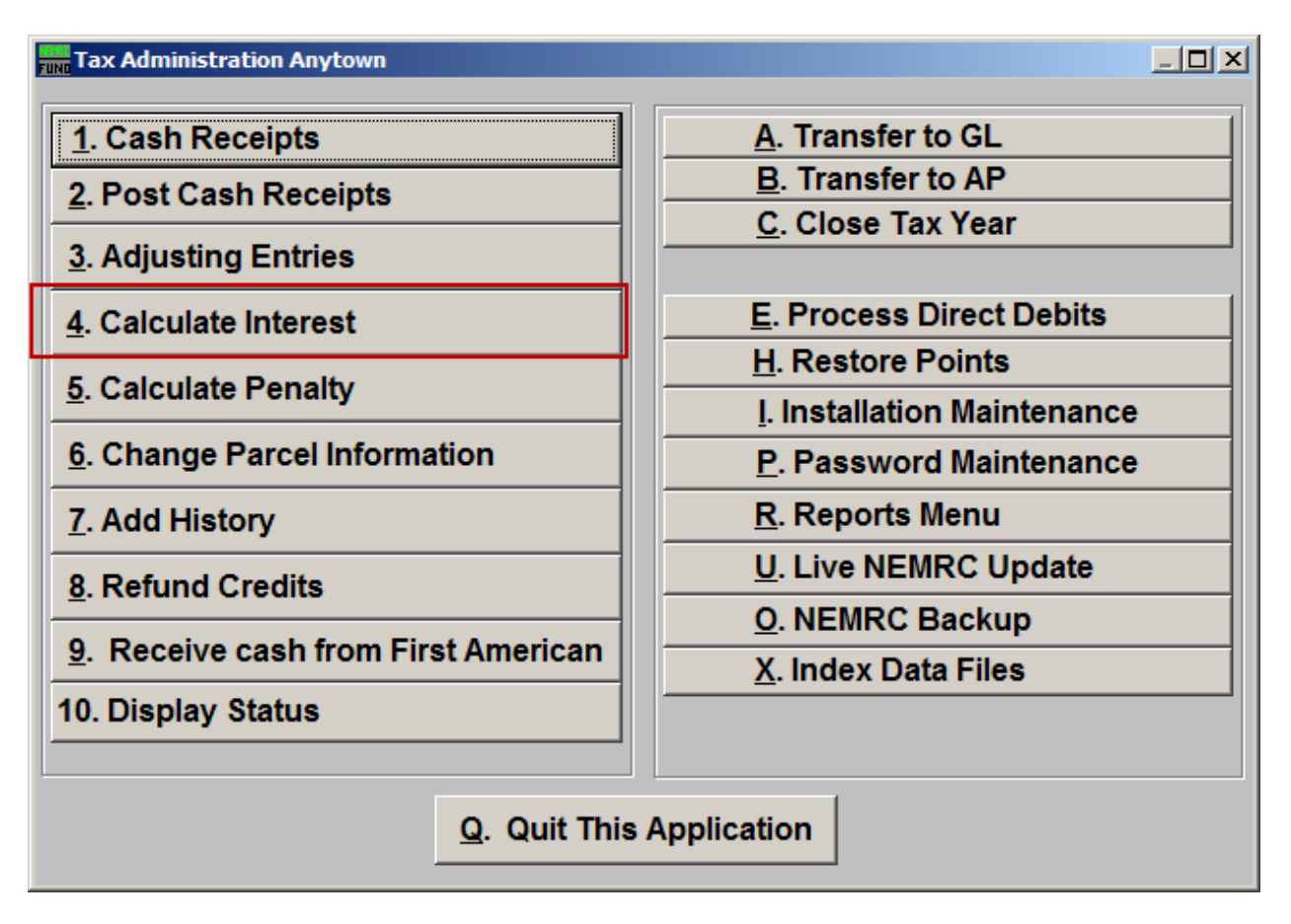

Click on "4. Calculate Interest" from the Main Menu and the following window will appear:

## Tax Administration

| rm Calculate Interest |        |          |           |                 |          |          |                            |          |          |           |            |          |          |              | ×     |   |
|-----------------------|--------|----------|-----------|-----------------|----------|----------|----------------------------|----------|----------|-----------|------------|----------|----------|--------------|-------|---|
| Individual 1          |        | Parc     | Parcel ID |                 | -        |          |                            | Find 3   |          |           |            |          |          |              |       |   |
| O All Parcels 2       |        | Narr     | Name      |                 |          |          |                            |          |          |           | nd         |          |          |              |       |   |
| h                     | terest | t Rates  |           |                 |          | 20012022 |                            | 10000000 | 10081000 | 1002 1008 | 1000010007 | 10051005 | 10041005 | 10021004     | 1002  |   |
| -                     | 206200 | 205205   | 20042005  | 20032004        | 2022005  | 20012002 | 2002001                    | 19992000 | 19901999 | 1997 1990 | 19901997   | 19901990 | 19941995 | 19901994     | 1990  |   |
| 1                     | 1.50   | 1.50     | 1.50      | 1.50            | 1.50     | 1.50     | 1.50                       | 1.50     | 1.50     | 1.50      | 1.50       | 1.50     | 1.50     | 1.50         | 1.50  |   |
| 2                     | 1.50   | 1.50     | 1.50      | 1.50            | 1.50     | 1.50     | 1.50                       | 1.50     | 1.50     | 1.50      | 1.50       | 1.50     | 1.50     | 1.50         | 1.50  |   |
| 3                     | 1.50   | 1.50     | 1.50      | 1.50            | 1.50     | 1.50     | 1.50                       | 1.50     | 1.50     | 1.50      | 1.50       | 1.50     | 1.50     | 1.50         | 1.50  |   |
| 4                     | 1.00   | 1.50     | 1.50      | 1.50            | 1.50     | 1.50     | 1.50                       | 1.50     | 1.50     | 1.50      | 1.50       | 1.50     | 1.50     | 1.50         | 1.50  |   |
|                       | 1992   | 1991     | 1990      |                 |          |          |                            |          |          |           |            |          |          |              |       |   |
| 1                     | 1.50   | 1.50     | 1.50      |                 |          |          |                            |          | 7        | ,         |            |          |          |              |       |   |
| 2                     | 1.50   | 1.50     | 1.50      |                 |          |          |                            | /        |          |           |            |          |          |              |       |   |
| 3                     | 1.50   | 1.50     | 1.50      |                 |          |          | /                          |          |          |           |            |          |          |              |       |   |
| 4                     | 1.50   | 1.50     | 1.50      |                 |          | /        |                            |          |          |           |            |          |          |              |       |   |
| -                     |        |          |           |                 | /        |          |                            |          |          |           |            |          |          |              |       | F |
| 1                     | •      |          |           |                 |          |          |                            |          |          |           |            |          |          |              |       |   |
| 2                     |        |          |           |                 |          |          |                            |          |          |           |            |          |          |              |       |   |
| 3                     |        | /        |           |                 |          |          |                            |          |          |           |            |          |          |              |       |   |
| 4                     | 4      |          |           |                 |          |          |                            |          |          |           |            |          |          |              |       |   |
|                       | ( ) D  | ercel De | Proof S   | heet            | al Order | 7        | Intere                     | stlast   | Calcula  | ted on    | 10/25/     | 2007     |          |              |       |   |
|                       | 50 S   | ummary   | Only      | Only Name Order |          |          | , inter our East subulated |          |          |           |            |          |          |              |       |   |
|                       | Pre    | eview    | 8         | Prir            | nt 9     |          |                            | 0        | alculat  | te 10     |            |          | 1        | 1 <u>C</u> a | ancel |   |

- **1. Individual:** Click to choose this option if you want to calculate interest for an individual Parcel.
- 2. All Parcels: Click to choose this option if you want to calculate interest for All Parcels.
- **3.** This option is only available if you chose "Individual." Select the Parcel you are seeking. For additional information on finding Parcels, refer to TA GENERAL PARCEL LOOKUPS.
- 4. Interest Rates: This area displays the interest rates for all Tax Years.
- **5. Parcel Detail OR Summary Only:** Include the individual parcel and tax year detail on the proof sheet or report only the totals by Tax Year.
- 6. Parcel Order OR Name Order: If parcel detail is selected above then in which order would you like the information to print out.
- 7. Interest Last Calculated on: xx/xx/xxxx: The system stores the last date interest was calculated.

NEMRC Page 2 of 3

## Tax Administration

- **8. Preview:** Click this button to preview this report. Refer to GENERAL PREVIEW for more information.
- **9. Print:** Click this button to print this report. Refer to GENERAL PRINTING for more information.
- **10. Calculate:** It is recommended that you review a proof sheet before clicking to calculate the interest charges.
- **11. Cancel:** Click on "Cancel" to return to the Main Menu.